ProCAMD: Illustration with sovent selection or removal of phenol from water

## Step1: Problem definition

We start by entering ProCamd from ICAS and then we need to fill-out the pages according to the instruction manual from section 1. The screens corresponding to the different pages of ProCamd are shown below.

| General Problem Control New Jacobson dated areas                        | Connect Backley, Control                                   | Non temperature dend, propa                           |  |  |
|-------------------------------------------------------------------------|------------------------------------------------------------|-------------------------------------------------------|--|--|
| Non temperature deput, props.                                           | General Froblem Control                                    |                                                       |  |  |
| Problem Title:<br>Title solvent substitution (solvents for phenol) -SLE | Normal Boiling Point (K):<br>Normal Melting Point (K):     | Min: Max: Goal:<br>322 373 353.2<br>0 314 0           |  |  |
| Acurclic Compounds                                                      | Total Solubility, Param. (MPa <sup>1</sup> <sup>e</sup> ): | 22 26 24.6                                            |  |  |
| Autoslack in initial generation:                                        | LogP (Octanol/Water):                                      | 1.5 2 2.13                                            |  |  |
| C Cyclic Compounds                                                      |                                                            |                                                       |  |  |
| Preselection<br>✓ Generate Alcohols                                     |                                                            |                                                       |  |  |
| Generate Ketones Generate Ethers                                        | Temperature depd. props.                                   | Mixture Properties                                    |  |  |
| 🔽 Generate Aldehydes 📃 Generate Amines                                  | – General                                                  |                                                       |  |  |
| Generate Acids Generate Amides                                          | Perform Mixture Calculation                                | 15                                                    |  |  |
| Generate Compounds containing silicon                                   | r Model:                                                   |                                                       |  |  |
| Generate Compounds containing double bonds                              | O UNIPAR - Original UNIFAC                                 | (VLE)                                                 |  |  |
| Lienerate Compounds containing triple bonds                             | O UNIPARL - Original UNIFA                                 | C (LLE)                                               |  |  |
| Generate Compounds containing rotaining                                 | C. UNIUN - Original UNIEAC I                               | O LINUIN - Original UNIEAC (2 parameter linear V/ 5)  |  |  |
| Generate Compounds containing trionine                                  |                                                            | C UNILIN - Original UNIPAC (2 parameter, linear, VLE) |  |  |
| Generate Compounds containing iodine                                    | UNIMUD - Modified UNIFA                                    | AC (3 parameter, MHV2, VLE)                           |  |  |
| Generate Compounds containing sulphur                                   | Calculation Type:                                          | Conditions:                                           |  |  |
| Selected Groups:                                                        | C VLE - Calculations                                       | Temperature (K): 298                                  |  |  |
| СНЗ СН2 СН С ОН СНЗСО                                                   | LLE - Calculations                                         | Pressure (bar): 1                                     |  |  |
| CH2C0 CH0 CH30 CH20 CH-0                                                | Selected Key Components:                                   |                                                       |  |  |
|                                                                         | Phenol                                                     |                                                       |  |  |
|                                                                         |                                                            |                                                       |  |  |
| Edit Groups                                                             |                                                            | E dit                                                 |  |  |
| User specified compounds:                                               | - Molefractions of Key Compone                             | nts:                                                  |  |  |
| CH31CH230H1  CH32CH21CH10H1 CH32CH10H1 Define Define                    | Phenol 1.0000                                              |                                                       |  |  |
|                                                                         |                                                            | 1                                                     |  |  |
|                                                                         | Select Solute:                                             |                                                       |  |  |
| Define as user-specified compounds, some of                             | Phenol                                                     | •                                                     |  |  |
| the solvents that annear in "common solv"                               | Constraints:                                               | Min: Max: Goal:                                       |  |  |
|                                                                         | Solvent Power:                                             | 0.1 0 0                                               |  |  |

Problem specification pages from ProCamd for the solvent substitution exercise

Step 2: Run ProCAMD by clicking on the "run" button

| Azeotrope/Miscibility Calculations | Biodegradation Calculations |
|------------------------------------|-----------------------------|
| General:                           |                             |
| Perform Miscibility calculations   |                             |
| Perform SLE calculations           |                             |
| Azeotrope Specifications:          |                             |
| Phenol                             | C Don't calculate           |
| <u> </u>                           |                             |
|                                    |                             |
|                                    |                             |
|                                    |                             |
|                                    |                             |
|                                    |                             |
|                                    |                             |
| SLE Specifications                 |                             |
| Temperature 298 K                  |                             |
| Solid Phase must exist             |                             |
| C Solid Phase must not exist       |                             |

Compound 1 :

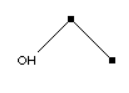

| Description : |           |  |  |
|---------------|-----------|--|--|
| No            | Groupname |  |  |
| 1             | CH3       |  |  |
| 1             | CH2       |  |  |
| 1             | OH        |  |  |

| Properties :                    |        |          |                    |  |
|---------------------------------|--------|----------|--------------------|--|
| Property                        | Value  | 2. Value | Unit               |  |
| Octanol/Water partition coef.   | 0.156  | 0.156    |                    |  |
| Solubility parameter at 298 K   | 25.01  | 25.01    | MPa <sup>112</sup> |  |
| Normal Melting point            | 164.57 | 164.57   | К                  |  |
| Normal Boiling point            | 330.01 | 330.01   | К                  |  |
| Solvent power                   | 0.151  | 0.151    |                    |  |
| NO AZEOTROP w. keycomp. no 1    |        |          |                    |  |
| Solid phase of keycomp. 1 at X1 | -      | 0.736    |                    |  |

€< << >> >€ Sort Info ProPred Databank

Problem specification page from ProCamd.

Results section from ProCamd. Note that "ProPred" and "Databank" are highlighted. This means that we can use these tools for this compound.

The solution statistics are shown in the figure below. This screen can also be obtained by clicking on "Info".

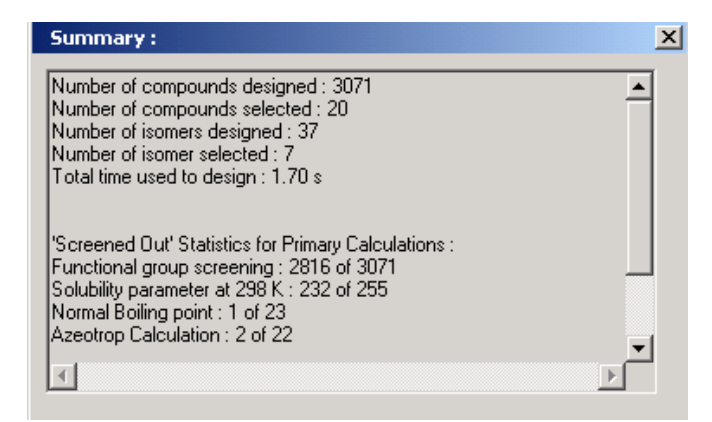

From the figures above, it can be noted that ethanol is also a feasible candidate as a solvent. We will verify the feasibility of ethanol in the next step.

## Step 3: Verification of solvent through a solid-liquid equilibrium phase diagram

In order to obtain a solid-liquid equilibrium phase diagram, follow the steps given in appendix A3. The following steps are necessary:

- 1. Draw a stream in the ICAS-main window
- 2. Select 🚇 the compounds phenol and ethanol
- 3. Select 🀸 the property models (select UNIFAC-VLE model for liquid phase activity coefficients
- 4. Double click on the stream, specify the pressure (1 atm) and any values for temperature (for example, 300 K) and composition (for example, 1 and 1). Click on <sup>4</sup> located on the top left hand corner.
- Click on "Organic SLE" and then specify the data as shown below.

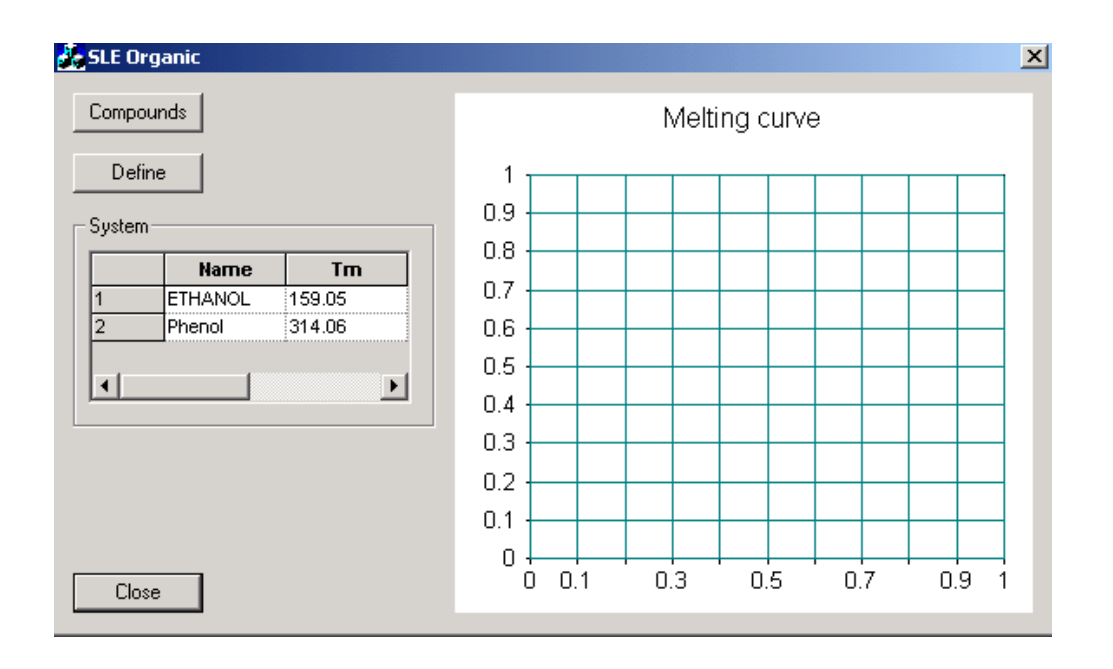

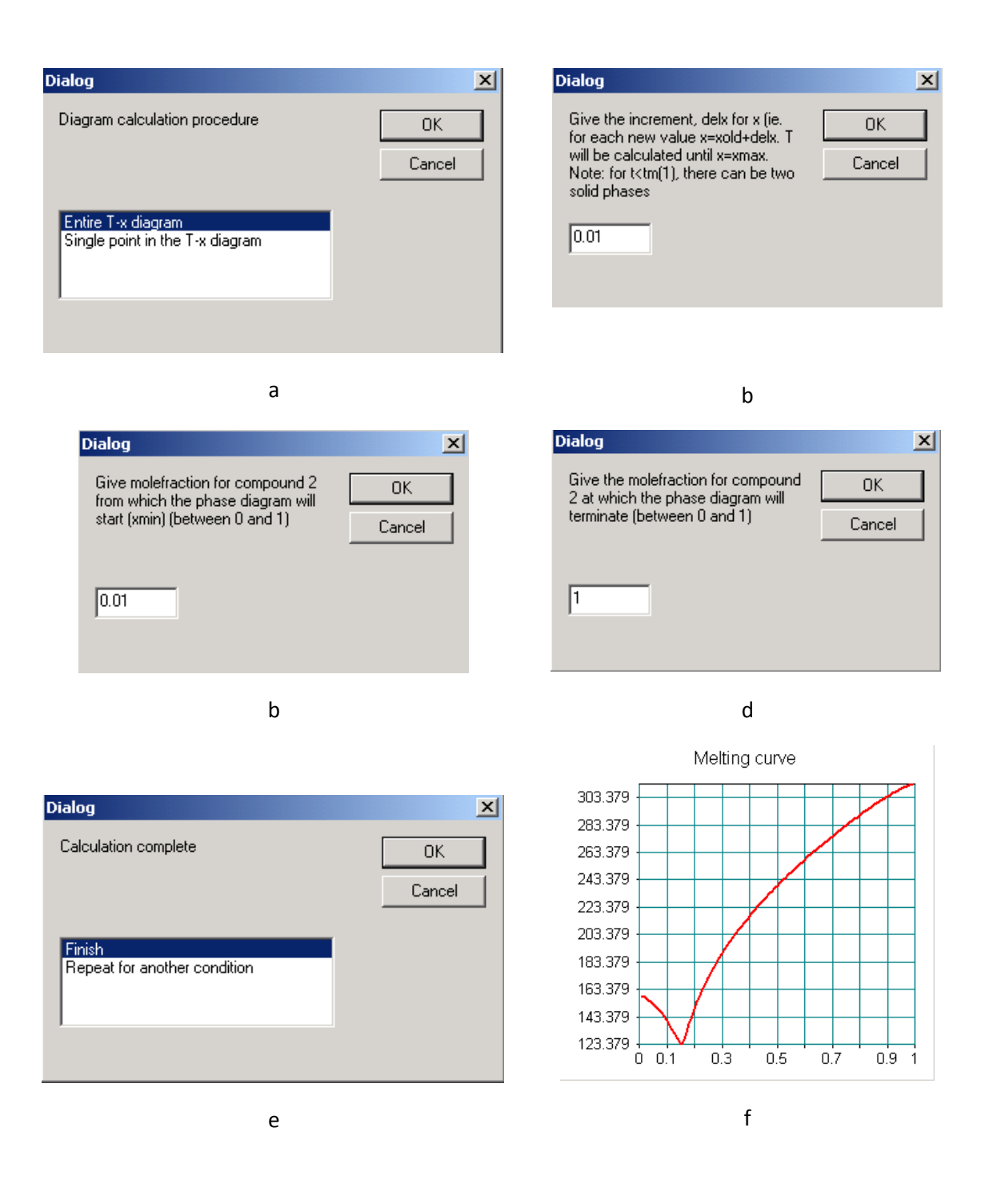

The specifications to generate the "entire T-X" diagram with the organic SLE toolbox of ICAS. Figure f shows the generated diagram. Clearly, at 300 K, a large amount of phenol can be dissolved.